## How to find Faculty Reports in IDEA

Click on the IDEA tile from the Gateway.

## Gateway: Home

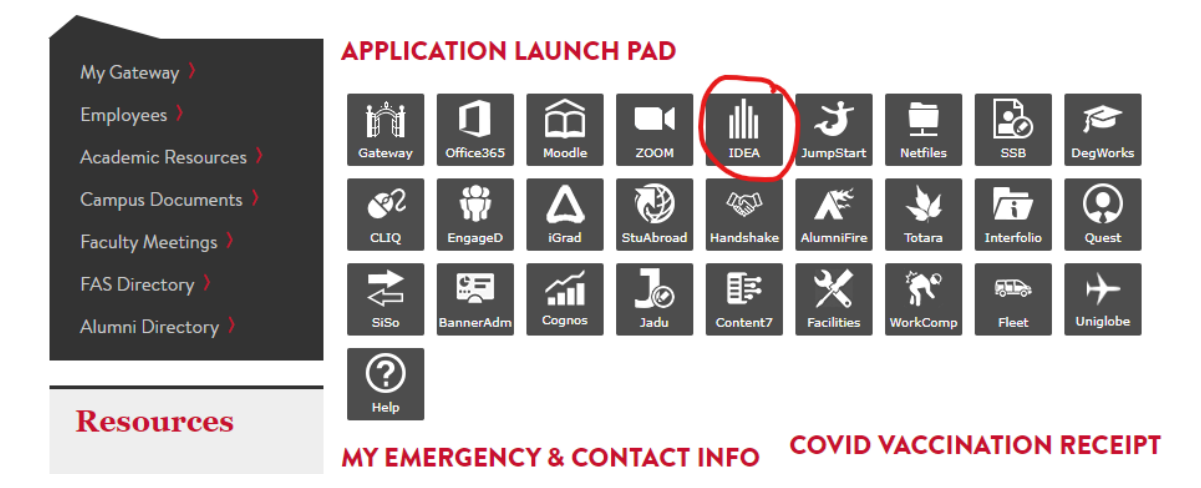

Once in IDEA, click on the IDEA icon (rainbow-colored menu) on the top left of the screen

| Facı | ılty |                             |          |             |                 |  |
|------|------|-----------------------------|----------|-------------|-----------------|--|
|      | Home | Course Evaluation Questions | Feedback | OSF Manager | Trends Analysis |  |
|      |      |                             |          |             |                 |  |
|      |      |                             |          |             |                 |  |

## Select the "Evaluate" box

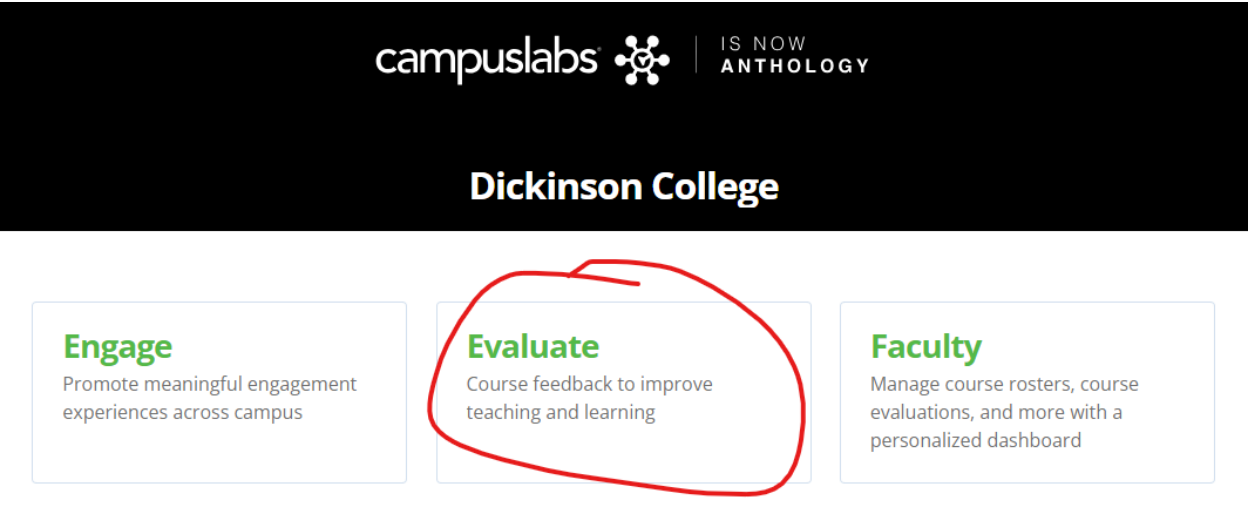

Select Faculty Reports, under Reporting

| lome                 |                               |
|----------------------|-------------------------------|
| Reporting            |                               |
| E<br>Faculty Reports | <b>Question Mean Analysis</b> |
| Response Rates       | i<br>Unit Summary Report      |

From there you can select the Term, and the Evaluation is "IDEA Diagnostic Feedback (2016) and "Display Results"

| Choose a term and then evalu | lation to display fa | culty members |  |
|------------------------------|----------------------|---------------|--|
| Organizational Unit: Dickin  | son College          |               |  |
|                              |                      |               |  |
|                              |                      |               |  |

That will list all reports and you can search for specific faculty members

| r <b>m:</b> Spring 2022 | v                    | Evaluation: IDEA Diagnostic Eeedback (2016) |   |
|-------------------------|----------------------|---------------------------------------------|---|
| isplay Results          |                      | Lyanacion. Inch Diagnostic Feedback (2010)  | ~ |
| splay Results           |                      |                                             |   |
| erm: Spring 20          | 22, Evaluation: IDEA | Diagnostic Feedback (2016)                  |   |